## How to setup a Hybrid Zoom Meeting

1. Select Local Presentation on the Creston Touchscreen

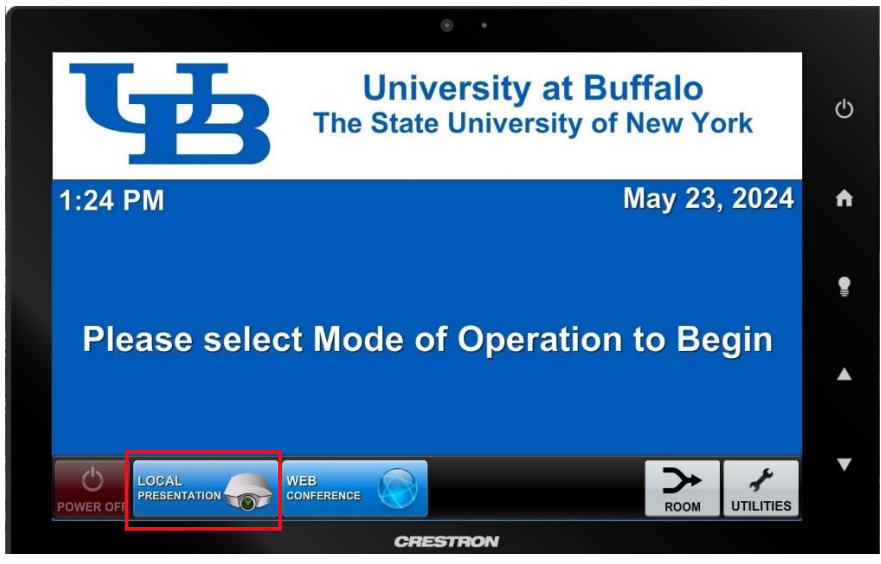

2. Select Computer

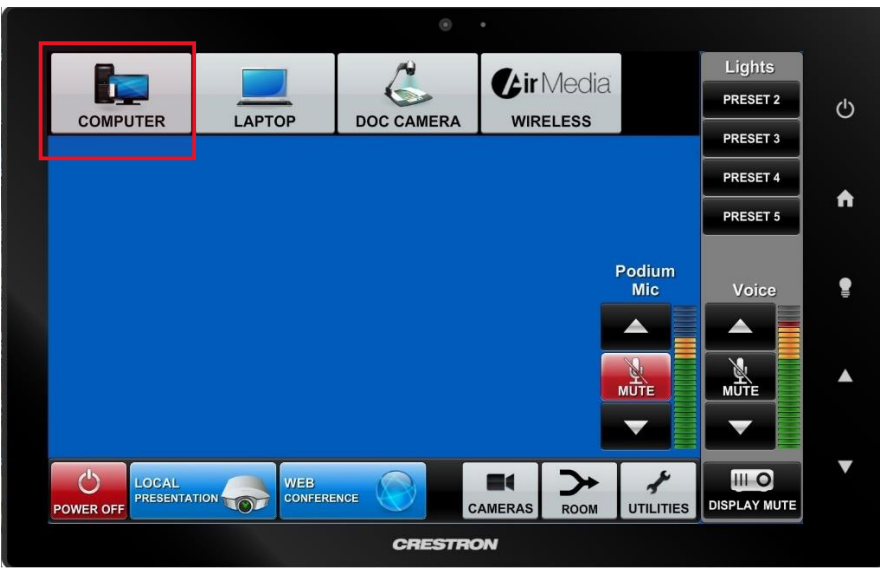

The screen will come down and the projector will turn on or the Display will turn on.

3. Start Zoom, Login or connect to your room

- 4. Switch to Web Conference on the Crestron touchscreen.
  - a. In Zoom, turn on Mic and Camera.
  - b. Turn off the Privacy button if in RED so parties will be able to

hear you.

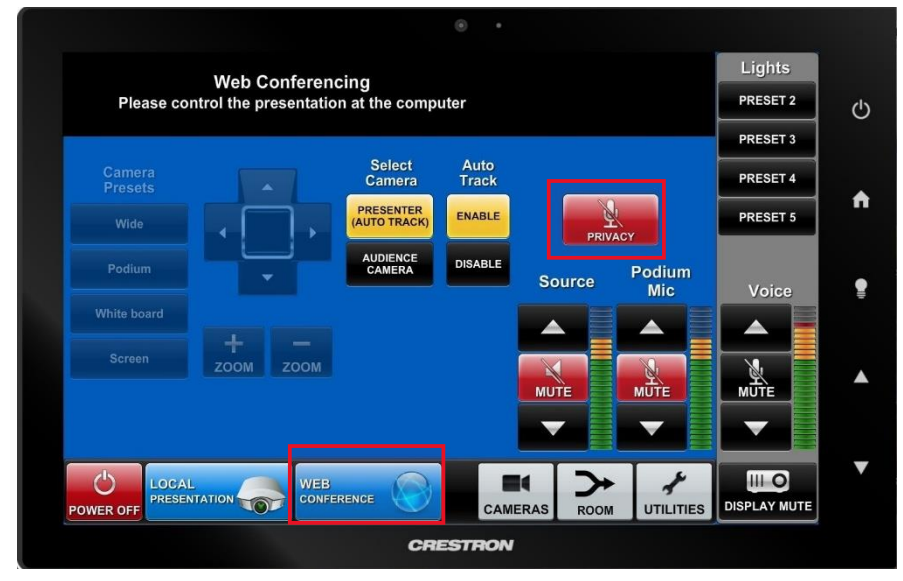

5. When meeting is completed, please restart the PC.

## 6. Press Power Off the Creston Touchscreen

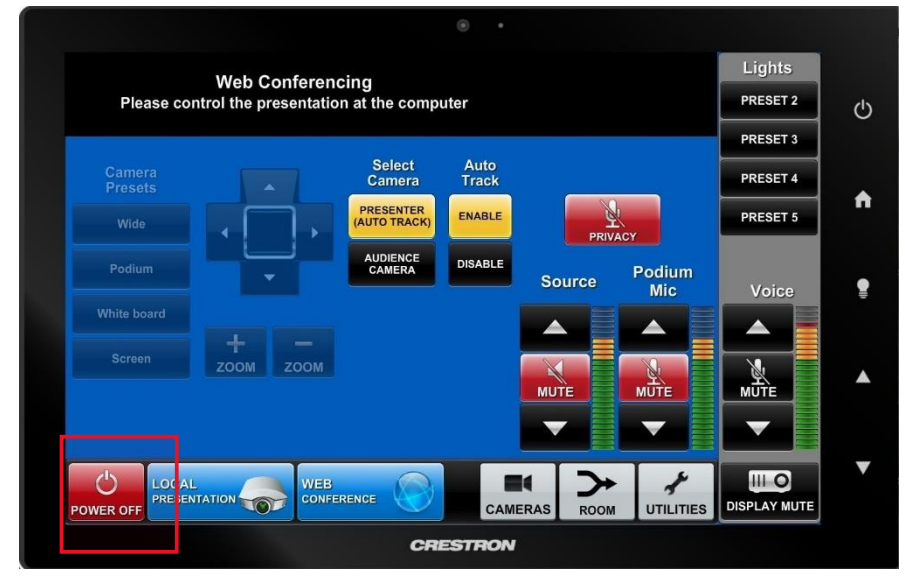

7. Once pressed you will see it go through shut down sequence.

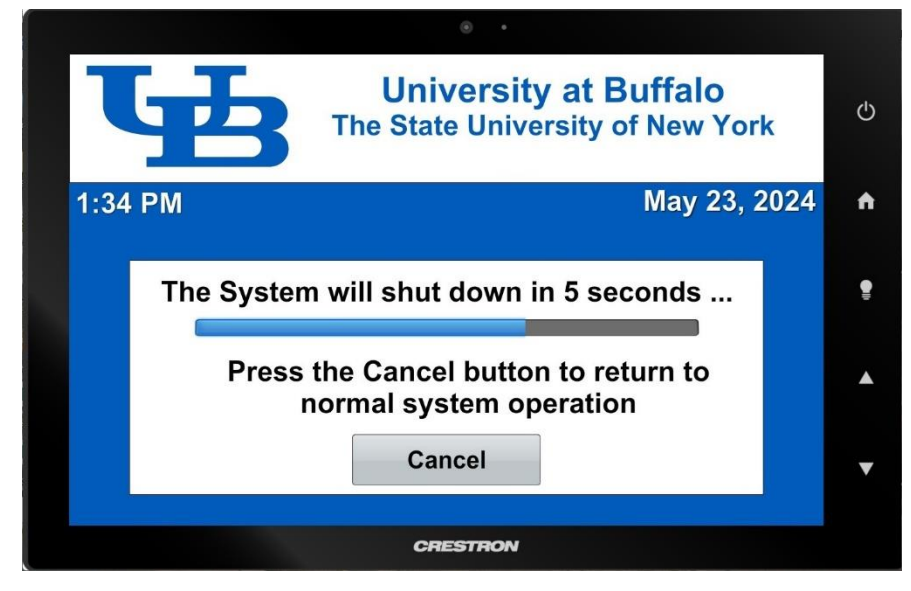